### Schüler\*innendaten bearbeiten

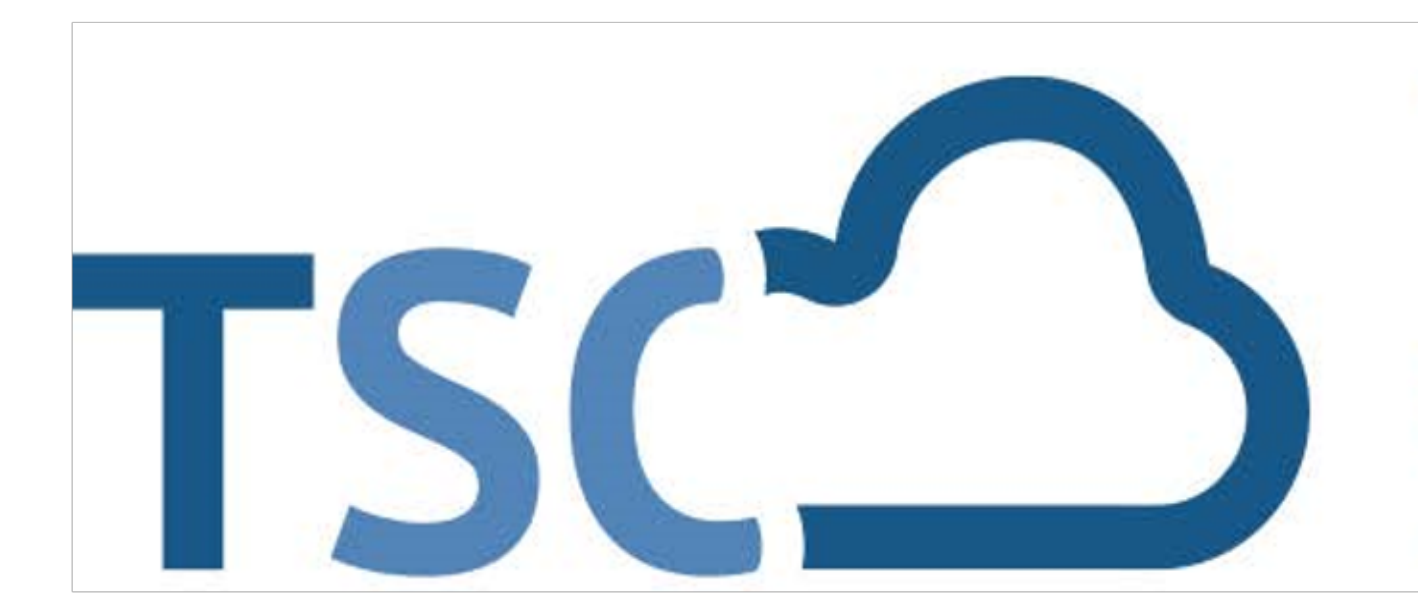

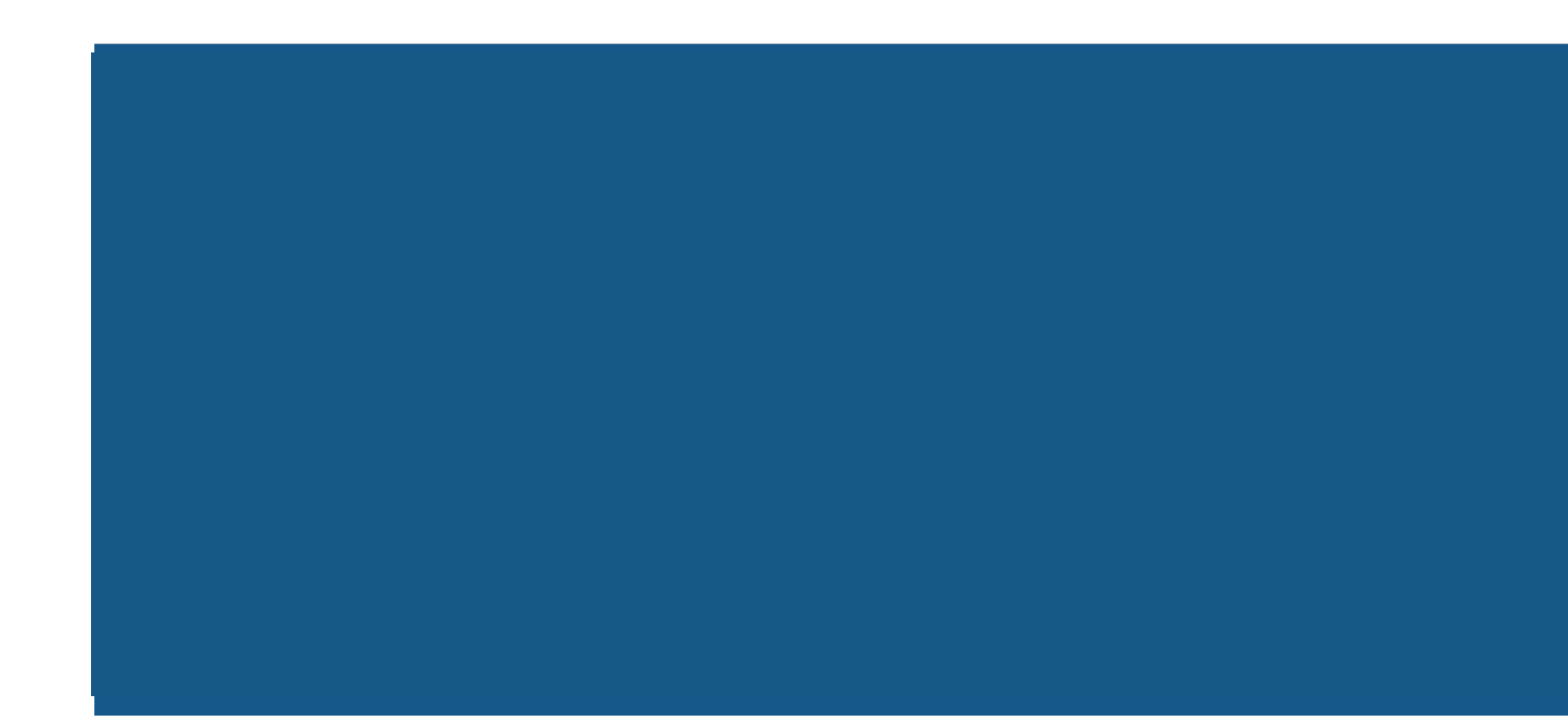

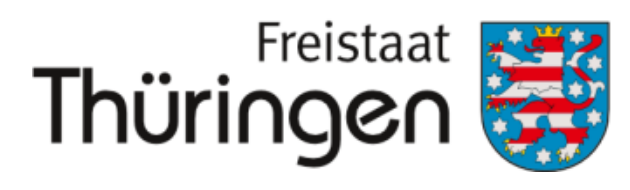

Institut für Lehrerfortbildung, Lehrplanentwicklung und Medien

# TSC THÜRINGER Schulcloud

Schüler\*innendaten bearbeiten

## 1. Anmelden im <u>Thüringer</u> <u>Schulportal</u>

# 2. Schulporträt der Schule öffnen

# 3. Verwaltung anklicken

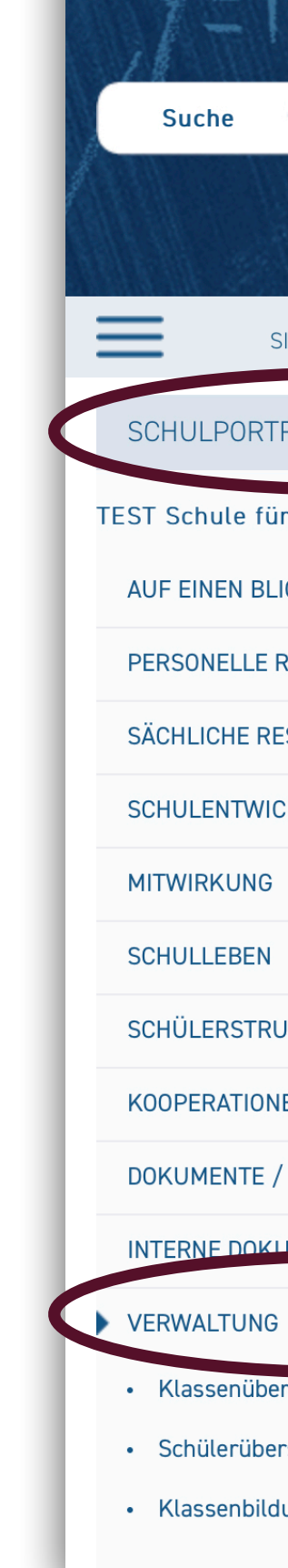

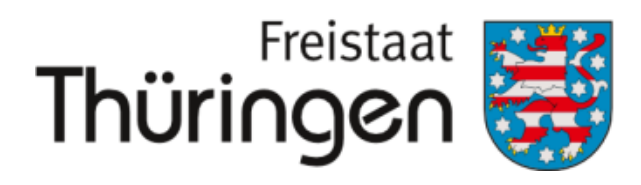

Institut für Lehrerfortbildung, Lehrplanentwicklung und Medien

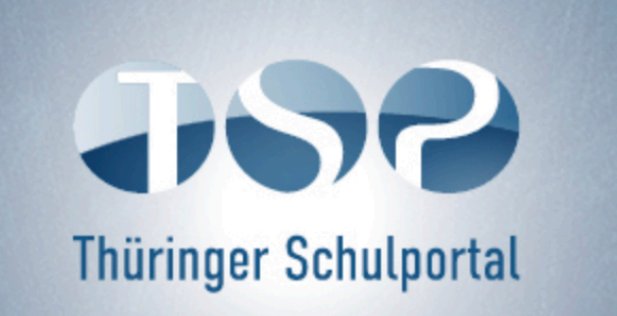

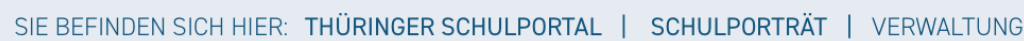

| RÄT 💼        | FEHLER BEI DER SCHÜLERFREIGABE                                                                                                    |
|--------------|----------------------------------------------------------------------------------------------------|
| r Schulungen | Wichtige Information für Administrator*innen                                                                                                    |
| ICK          | Bitte beachten Sie, dass eine Freigabe von Schüler*innen bei einem Schulwechsel aktuell durch Sie als Adminstartor*innen nicht möglich ist. Senden Sie Name, Vorname un Schule an 🖾 Schulcloud-Support@Thillm.de |
| RESSOURCEN   | Vielen Dank für Ihr Verständnis!                                                                                                    |
| ESSOURCEN    | Hier finden Sie erste Anleitungen zur Verwaltung der Schüler. Weitere Hinweise folgen in Kürze, bzw. diese Anleitungen werden laufend ergänzt.                                                                   |
| CKLUNG       |                                                                                                    |
|              | Neue Klasse mit neuen Schüler*innen hinzufügen                                                                                                    |
|              | 🖹 Bestehende Klassen ins neue Schuljahr versetzen                                                                                                    |
| JKTURDATEN   | Klassen oder Kurse neu bilden                                                                                                    |
| IEN          | 🖹 Einladungen für die Schülerregistrierung erfassen                                                                                                    |
| ···          | Schüler*innen löschen                                                                                                    |
| / LINKS      | Schulwechsel - Schüler*innen freigeben und aufnehmen                                                                                                    |
| IMENTE       | Benutzername vergessen                                                                                                    |
|              | Schüler*innen in andere Klassen umsetzen                                                                                                    |
| ersicht      | Klassenlehrer*innen hinzufügen/ändern                                                                                                    |
| rsicht       | Für Fragen zum Schuljahreswechsel und zur Nutzung der Verwaltung der Schulcloud, wenden Sie sich bitte an 🖾 schulcloud-support@thillm.de                                                                         |
| lung         |                                                                                                    |
|              |                                                                                                    |

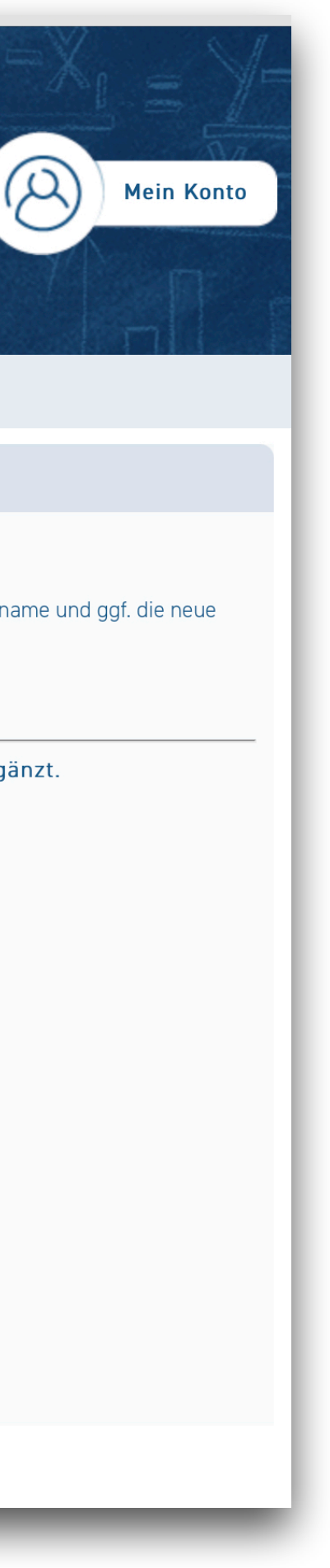

### Schüler\*innendaten bearbeiten

- 4. <u>Schülerübersicht</u> anklicken
- 5. Name in <u>Eingabefeld</u>
- 6. <u>Suchen klicken</u>

7. <u>Bearbeitungssymbol</u> vor dem Vornamen anklicken

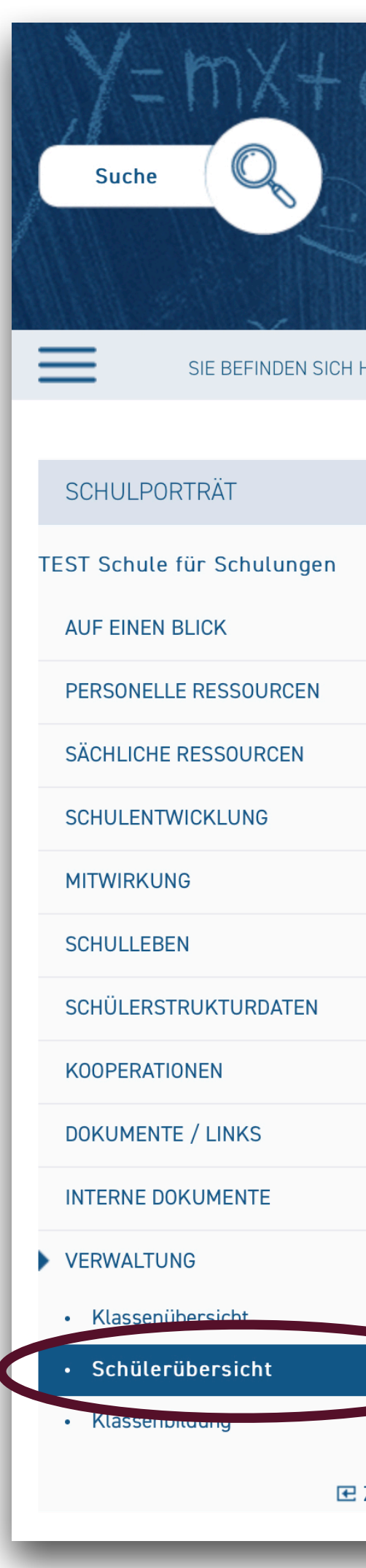

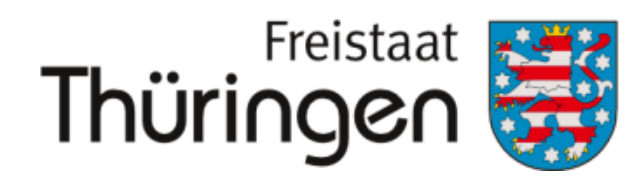

Institut für Lehrerfortbildung, Lehrplanentwicklung und Medien

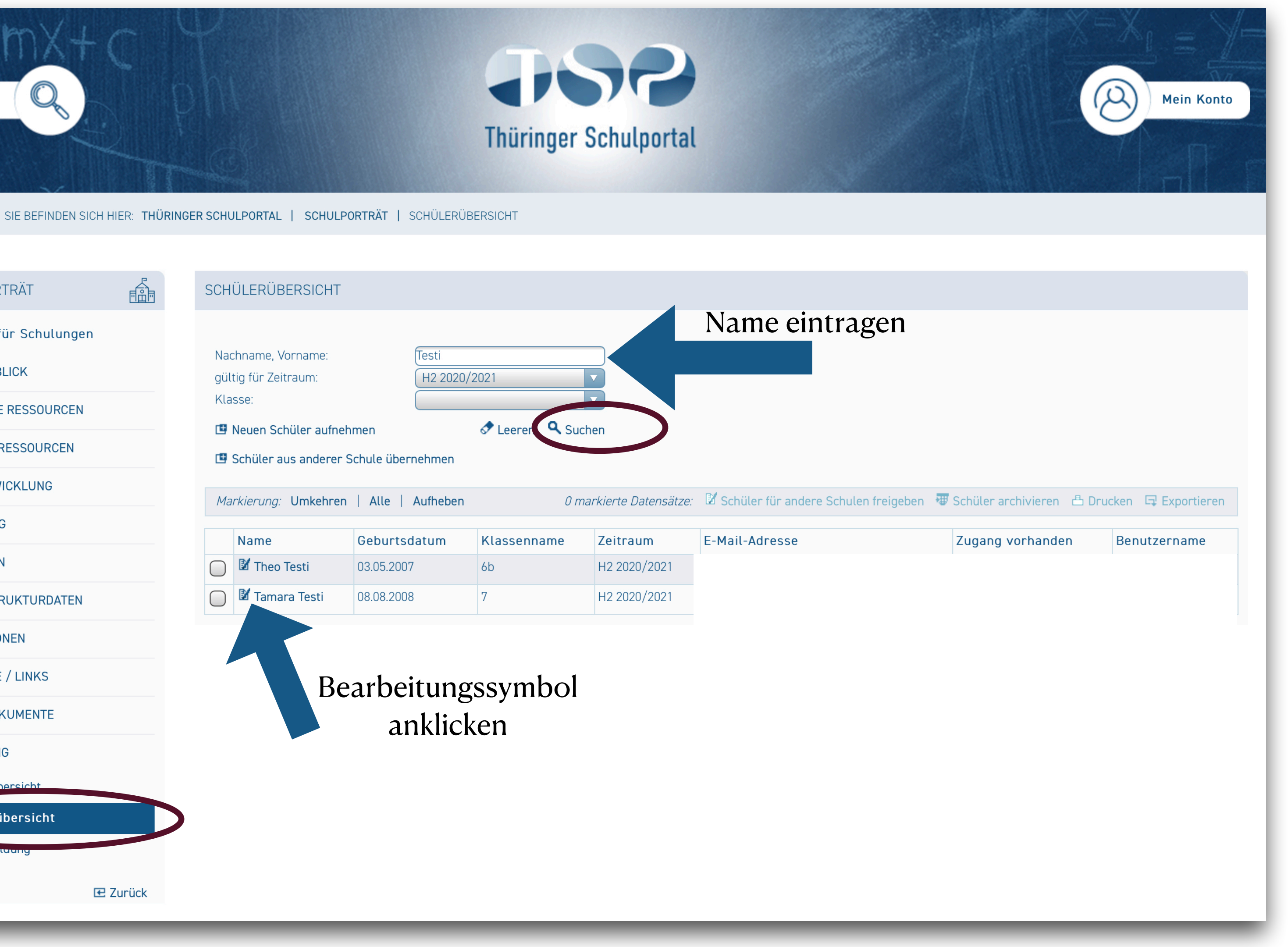

## 8. entsprechenden <u>Angaben</u> <u>anpassen</u>

(geändert werden können: Name, Vorname, Geburtsdatum, zur Registrierung genutzte E-Mail-Adresse)

9. Speichern klicken

### SCHÜLERDATEN BEARBEITEN

Nacl

Vorname:

Geburtsdatum:

E-Mail:

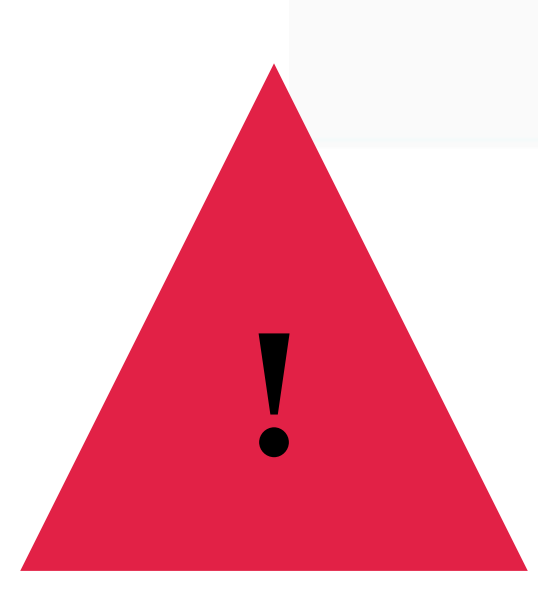

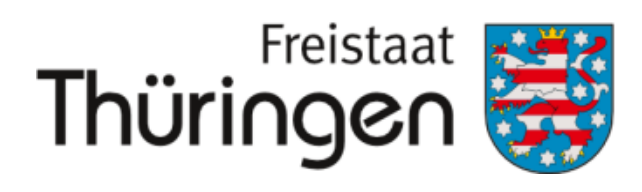

Institut für Lehrerfortbildung, Lehrplanentwicklung und Medien

| h | n | а | m | he  | ۰. |
|---|---|---|---|-----|----|
|   |   | u |   | IC. | •• |

| Ross                     |  |
|--------------------------|--|
| Bob                      |  |
| 07.07.2013               |  |
| julia.guenther@thillm.de |  |

- Liegt noch keine Registrierung vor, muss die Einladung nach der Änderung neu erzeugt werden.
- Die Änderungen werden erst nach einer Synchronisationszeit in die Cloud übertragen.

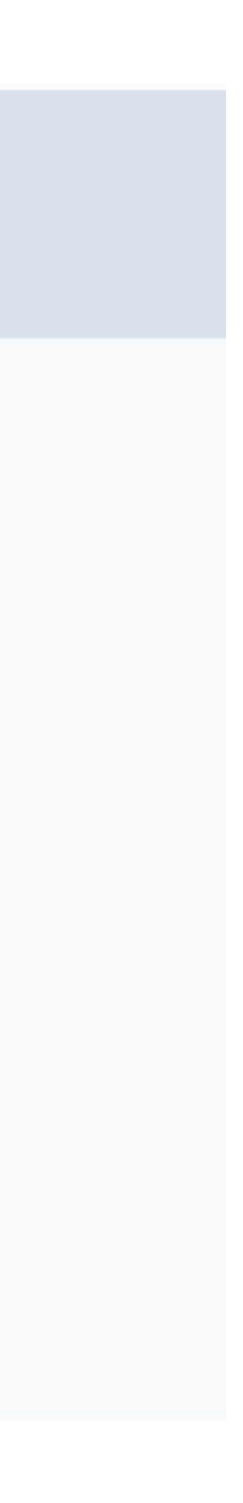